# -chargepoin+.

## **Connecting your Driver Account**

#### **Step 1**: Download ChargePoint Mobile App to your smart phone.

Follow the instructions to create a ChargePoint account. You will be asked to provide payment method (Credit Card, PayPal, or Apple Pay) when creating a new account.

#### Step 2: You'll need a connection code from your location

Contact your property/program manager to get the ChargePoint Connection Code so you can access charging at your location. If your property/program manager needs assistance with approving your driver account, please ask them to contact ChargePoint Support. (U.S. and Canada Toll Free: 1-877-850-4562 menu option 2. Hours: Mon - Fri, 5am PST - 6pm PST)

**Step 3**: Enter the connection code into your driver account (steps listed on page 2)

Step 4: Charge using your mobile app

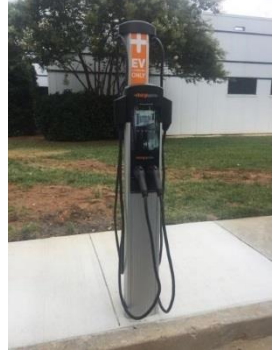

© 2017 ChargePoint, Inc.

# -chargepoin+.

## How To – Entering in Connection Code

1. Tap on menu icon

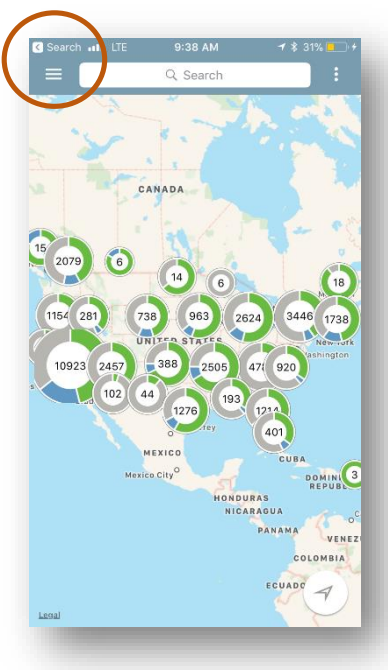

2. Select Account

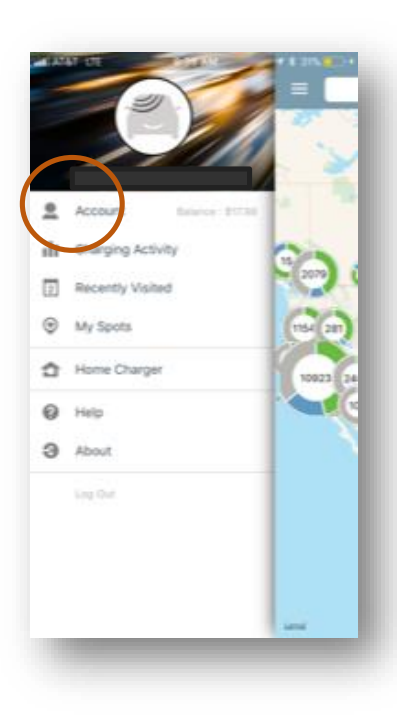

### 2. Select Connections

| ы ата<br><b>&lt;</b> | AT LITE    | 9:38 AM<br>Account                  | <b>-#</b> ¥ 31%⊦≁ |
|----------------------|------------|-------------------------------------|-------------------|
|                      |            | <b>\$17.98</b><br>Available Balance |                   |
| 2=                   | My Profile | e                                   |                   |
| C ·                  | Manage (   | Cards                               |                   |
| D                    | My EV      |                                     |                   |
| Ļ                    | Notificati | ons                                 |                   |
| ÿ,                   | Promo Co   | ode                                 |                   |
| 0                    | Connect    | ons                                 |                   |
|                      |            |                                     |                   |
|                      |            |                                     |                   |
|                      |            |                                     |                   |
|                      |            |                                     |                   |
|                      |            |                                     |                   |

#### 2. Select Browse

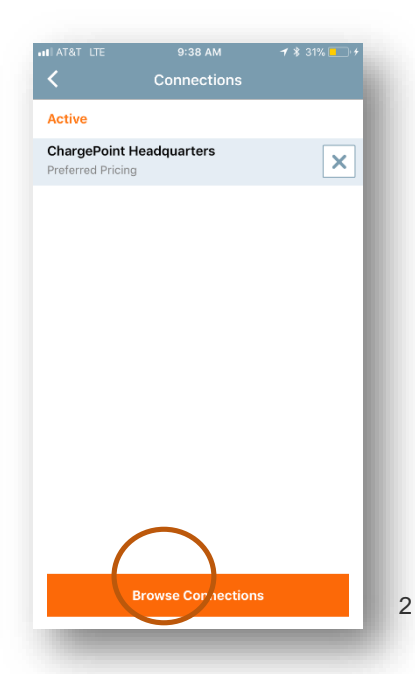

© 2017 ChargePoint, Inc.

# -chargepoin+.

## How To – Entering in Connection Code(continued)

5. Enter the code from above 6. Click on your site in green

| _                                                               |                                  |                                                                                                 | Offer Detaile                                                          |                                                 |  |
|-----------------------------------------------------------------|----------------------------------|-------------------------------------------------------------------------------------------------|------------------------------------------------------------------------|-------------------------------------------------|--|
| onnections clows ChargePoint<br>dvantage of deals offered by St | drivers to take<br>ation Owners. | Connections allows ChargePoint drivers to take<br>advantage of deals offered by Station Owners. | Parking space with home service charger<br>assigned exclusively to you | From: support@chargepoint.com ><br>To: Hide     |  |
| ABC123                                                          |                                  | ABC123                                                                                          | Flightlity                                                             | Charge Delists Composition Approved             |  |
| plover                                                          |                                  | Aventing                                                                                        | Aventino Residents Only                                                | by Aventino                                     |  |
|                                                                 |                                  | Parking space with home service charger assigned<br>exclusively to you                          | Required Information                                                   | Today at 9-52 MM                                |  |
| taurants                                                        | ~                                | $\smile$                                                                                        | Unit Number 🥑                                                          | chargenoint                                     |  |
| I.                                                              | ~                                |                                                                                                 | Lagran to the Hame Charging Service Terms 8                            | Chargeponte                                     |  |
|                                                                 |                                  |                                                                                                 | Conditions                                                             | This email is an automated reply. Please do not |  |
| tality                                                          | ~                                |                                                                                                 | I agree to the Aventino Connections Terms &<br>Conditions              | reply to this email.                            |  |
| ainment                                                         | ~                                |                                                                                                 |                                                                        | Your Connection to Aventino has been approved.  |  |
|                                                                 |                                  |                                                                                                 | aubmit Recyest                                                         | Thank you for using ChargePoint.                |  |
| j Garage                                                        | ~                                |                                                                                                 |                                                                        | Team ChargePoint<br>support@chargepoint.com     |  |
| tion                                                            | $\sim$                           |                                                                                                 |                                                                        |                                                 |  |
| Ducylidene                                                      |                                  |                                                                                                 | -                                                                      | F Scoogle play App Store                        |  |
| # Providers                                                     | <b>*</b>                         |                                                                                                 |                                                                        |                                                 |  |
|                                                                 |                                  |                                                                                                 |                                                                        |                                                 |  |

7. Enter info requested

8. You'll receive an email once your driver account has been approved

3